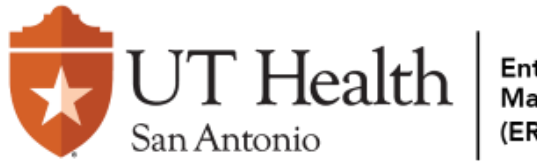

Agreements

Dashboard

IRB

Important! A study cannot be closed until the active Modifications have been approved or discarded.

On the IRB page, navigate to the **External IRB** tab, and <u>select</u> the approved study.

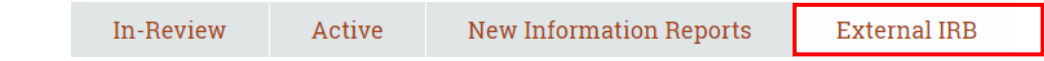

COI

2 Once on the study homepage, select the Create Site Modification button below:

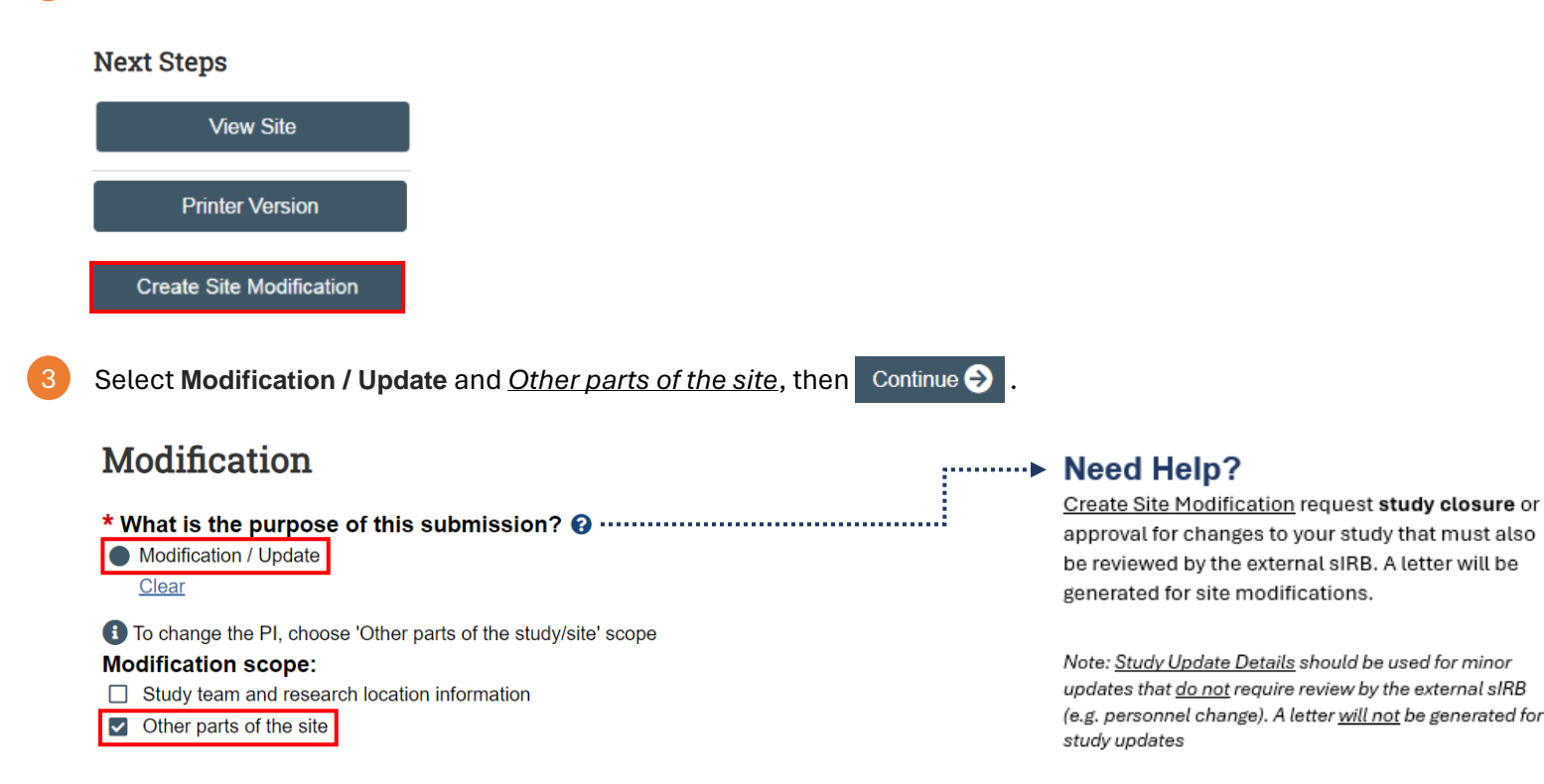

Provide all relevant information to this Inactivation on the Modification Information page.

An image of the page is displayed below:

# **Modification Information**

### 1. Study enrollment status:

- No subjects have been enrolled to date
- Subjects are currently enrolled
- Study is permanently closed to enrollment
- All subjects have completed all study-related interventions
- Collection of private identifiable information is complete

#### 2. Notification of subjects: (check all that apply)

- Current subjects will be notified of these changes
- Former subjects will be notified of these changes

Attach files: If notifying subjects, add a description of how they will be notified to the Other attachments section of the Local Site Documents page.

#### 3. \* Summarize the modifications: 😧

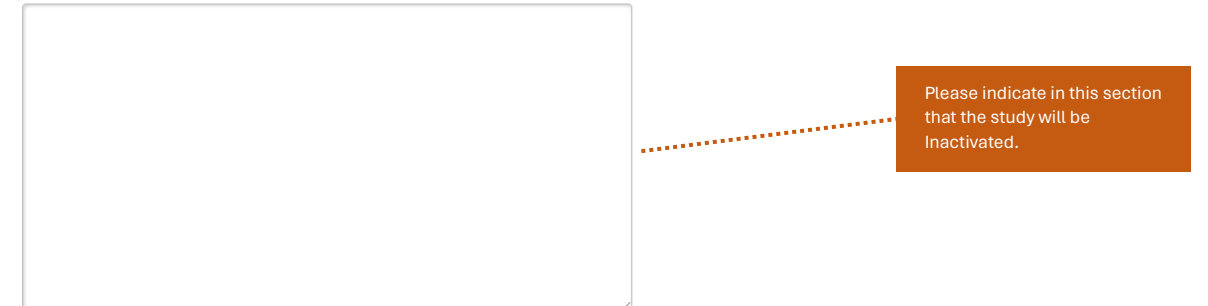

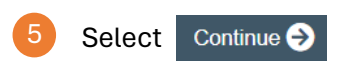

Select Local Site Documents located on the left side of the page.

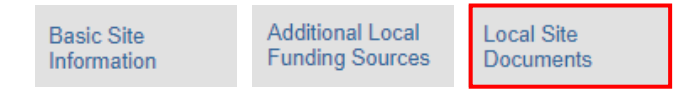

Upload the External IRB Inactivation letter to the "Other attachments" section. An image of the page is displayed below:

## 1. Consent forms: (include an HHS-approved sample consent document, if applicable) 😢 + Add Date Modified Document History Document Category There are no items to display 2. Recruitment materials: (add all material to be seen or heard by subjects, including ads) + Add Document Category Date Modified Document History There are no items to display Please attached the External 3. Other attachments: 😧 + Add following section. Date Modified Document Category Document History There are no items to display Select Finish You may now A Submit your Inactivation request. Next Steps Edit Modification/CR Printer Version A Submit

Local Site Documents o